# 【小児科 予防接種の予約システムご利用のご案内】

### 予約方法

- 診察券番号をご利用の上、パソコン・携帯電話等で@リンク予約システム からご予約ください。
- ご予約およびキャンセル・ワクチンの変更は前日の12時まで可能です。
- 2ヶ月分の日程が表示されており、月初めに翌月分の予約枠がUP致します。 (※予定が遅れ月初めにUPされない場合もございますが何卒御容赦ください。)

#### 当院の診察券をお持ちの方

<u>必ずお子様の診察券番号・お名前で</u>ご予約をおとりください。

初診の方

当院の予約システムからお名前・性別・生年月日・お電話番号の登録をして 頂き仮番号でご予約が可能です。また、お電話で診察券の仮登録が可能です ので診療時間内にお問い合わせください。

初めてのご来院の際には初診のお手続き等ございますので、ご予約の お時間より少し早めにお越しください。

### 受付について

★午前と午後の入り口および診察室が異なりますのでご注意ください。

|    | 入口          | 受付     | 診察室         |
|----|-------------|--------|-------------|
| 午前 | 正面玄関左手入口    | 小児外来   | 第 10•11 診察室 |
| 午後 | 第1駐車場側手前入り口 | 第12診察室 | 第12診察室      |

午前:再来受付機で受付票を発券し小児科外来へご提出ください。 午後:直接第12診察室入口からお入りください。第12診察室窓口で受付票 をお渡しします。

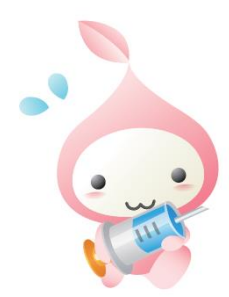

## 予防接種の履歴登録について

事前に**予防接種の履歴**の登録をして頂くと、予防接種時期のご案内のメールが 届きますので必ずご登録ください。なお、2020年4月1日以降に当院で接種 したワクチンについての履歴登録の必要はございません。

# 注意事項

- > ご予約締切以降のキャンセルは小児科外来まで必ずご連絡ください。
- 当日連絡なくキャンセルが3回続いた場合は予約システムのご利用 ができなくなりますのでご注意ください。
- パスワードを5回間違えてしまうとロックがかかります。
  ※システムがご利用停止となりましたら病院代表(047-466-3018)
  までご連絡下さい

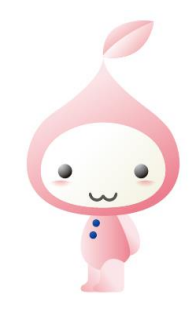

Ver2023.6.1.07